## LANGKAH-LANGKAH MENGEMASKINI JAVA BAGI IMS ERROR

1. Langkah Pertama : Buka laman web UMP dan log in seperti biasa dengan menggunakan Browser Mozilla Firefox Version 51 dan ke bawah .

| E-COMM                                | NOOR FATI                                                                                                    | HAH LAILY BINTI H                         | IUSHIN                                                                                                    |                                                    |                                                                |                 |                    |              |                                                                       |                  |
|---------------------------------------|----------------------------------------------------------------------------------------------------|-------------------------------------------|----------------------------------------------------------------------------------------------------|----------------------------------------------------|----------------------------------------------------------------|-----------------|--------------------|--------------|-----------------------------------------------------------------------|------------------|
| COMMUNITY                             |                                                                                                    | PERSONAL                                  | POLICIES                                                                                                    | COLLABORATION                                      | DIRECTORY                                                      | HY              | PERLINKS LO        | OGOUT        |                                                                       |                  |
| STAFF                                 |                                                                                                    |                                           |                                                                                                    |                                                    |                                                                |                 |                    |              |                                                                       |                  |
| Today is 01/11/2017,V                 | VEDNESDAY,11:24 (We                                                                                                    | eek 1 of November 20                      | 17)                                                                                                    |                                                    |                                                                |                 |                    |              | 🝺 E-Takwim 🛛 🎬 Add Appoi                                              | ntment 🖛 🔢 🔿     |
| Sun 29                                | Mon                                                                                                    | 30                                        | Tue 3                                                                                                    | 31                                                 | Wed 1                                                          |                 | Thu                | 2            | Fri 3                                                                 | Sat 4            |
|                                       |                                                                                                    | (/<br>P<br>P<br>M<br>K<br>R               | Ali Day)<br>engemaskinian Data Per<br>rofile : Sila pastikan<br>naklumat lengkap dan te<br>Silk Di Sini<br>EMINDER FOR: | ribadi Di My<br>MESYU<br>DAN KH                    | I - 11:00 AM<br>IRAT BAHAGIAN KEMUDA<br>IDMAT PELANGGAN BII 9/ | HAN ICT<br>2017 |                    | 2<br>1<br>2  | 100 AM - 11:00 AM<br>IESYUARAT SEKSYEN PERKHIDMATAN ICT<br>III 9/2017 |                  |
| Nove                                  | mber                                                                                                    | Highlight                                 | S 🗰                                                                                                    |                                                    |                                                                |                 |                    |              |                                                                       |                  |
| 5 6 7 8<br>12 13 14 15<br>19 20 21 22 | T         F         S           2         3         4           9         10         11           16         17         18           23         24         25 | Executive Dash<br>Health Assessm          | nboard E-Books<br>nent System P4                                                                                        | Flipping Bursary An<br>P System SPDS               | alysis Info Human                                              | Resource        | Info Res-Q Dash    | board Employ | ee Assistance Program (EAP) M                                         | yGift UMP My OSH |
| 26 27 28 29<br>Nov 🗘 2013             | 30<br>7 ᅌ (60)                                                                                                    | Announc                                   | ement Board                                                                                                    | 0                                                  |                                                                |                 |                    |              |                                                                       |                  |
| MAIN MENU                             |                                                                                                    | ANNOUNCE                                  |                                                                                                    | AN @ MohBeli.com                                   | TRAINING                                                       | MPP             | NEW STAFF          | NEW HOD      | E-BIRTHDAY GREETING                                                   | 6                |
|                                       | Þ                                                                                                    | OFFICIAL                                  |                                                                                                    |                                                    |                                                                |                 |                    |              |                                                                       |                  |
| MANAGEMENT                            | Þ                                                                                                    | Today, 01 Nov                             | v 2017                                                                                                    |                                                    |                                                                |                 |                    |              |                                                                       | 1                |
| STUDENT<br>MANAGEMENT                 | ÷                                                                                                    | » <u>KK3 - REKO</u> » <u>PEMAKLUM</u>     | D SURAT POS BERDA                                                                                                    | AFTAR - (MAIL & PARCEL) /<br>US PERSEDIAAN UMP ENC | MBIL DI PEJABAT KOL                                            | EJ 3 🗱          | 4/2017             |              |                                                                       |                  |
| FINANCIAL<br>MANAGEMENT               | ÷                                                                                                    | » SANTAI SEN                              | II WARISAN 2017 "WE                                                                                                    | ARE ONE"                                           |                                                                |                 |                    |              |                                                                       |                  |
| RESEARCH                              |                                                                                                    | » <u>PERINGATA</u><br>» <u>TINJAUAN 1</u> | N TERAKHIR SEKATA<br>TAHAP KESEJAHTERA                                                                                  | N KE ATAS PELAJAR BER<br>AAN DIRI STAF DI UMP 🗯    | HUTANG : TIDAK DIBEN                                           | ARKAN ME        | NDUDUKI PEPERIKSAA |              |                                                                       |                  |
| (C) ACOUNTY                           |                                                                                                    | N DEMANTIN                                | AN TINTITAN VED I                                                                                                    | * I EDIN NYEV DIII YN OK                           |                                                                |                 | A CUNA DAUTAN INTE |              |                                                                       |                  |

2. Langkah Kedua : Pilih mana-mana aplikasi IMS yang ingin dibuka Contoh : IMS Financial

| DIRECTORY USAGE & GROUP                             | Others<br>* <u>IMPUTAN KE PERASMIAN PERPL</u>                                                                                  | JSTAKAAN DIGITAL UMP OLEH YH PROFES               | OR DATO' DR. DAING NASIR IBRAHIM NA | IB CANSELOR UNIVERSITI MALAYSIA PA | HANG    |
|-----------------------------------------------------|----------------------------------------------------------------------------------------------------|---------------------------------------------------|-------------------------------------|------------------------------------|---------|
| 4/6/2011<br>al-fathah                               | KENTANG BILIS RANGUP     RUMAH SEMI D UNTUK DISEWA     SPRAY TUDUNG     IV MIST-IV KIDS-IV SOAP-IV BR     MLCC: UJIAN KEFASIHA | N <mark>ght</mark><br>Nn Bahasa Mandarin (hanyu s | SHUIPING KAOSHI) UNTUK PELA         | AJAR UMP                           |         |
| Save Clear<br>User Online Status                    | Integrated Manageme                                                                                                    | nt System (IMS)                                   |                                     |                                    |         |
| Users:                                              | Admin<br>& HRM                                                                                                    | <b>IMS</b> Financial                              | Academic                            | IMS Student                        | IMS ICT |
|                                                     | IMS EIS                                                                                                    |                                                   | IMS Security                        | IMS UMP-КІ                         | IMS UAE |
|                                                     | IMS<br>UserMgmt                                                                                                    |                                                   |                                     |                                    |         |
|                                                     | Electronic Governmen                                                                                                    | it                                                |                                     |                                    |         |
|                                                     | HRMIS sistem sumber manusia                                                                                                    | ICU JPM<br>Sistem Permantavan Projek              | Jabatan Perdana Menteri             |                                    |         |
|                                                     | Download                                                                                                    | Web Browsing                                      | Office Suites                       | Antivirus                          |         |
| Ja<br>A<br>https://community.ump.edu.mv/ecommstaff/ | ava<br>Mobe Acrobat<br>Jack for IE Davor<br>(omformlink iso2form-IMS_EINANCE LOC                                               | Mozilla Firefox<br>Google Chrome<br>Flock         | OpenOffice.Org<br>AbiWord           | Avast<br>Karspersky (Trial)        |         |

3. Langkah Ketiga : Gambar di bawah ialah paparan bagi IMS yang **tidak berjaya** dipaparkan.

| Community Portal × Oracle Fusion Middleware         | Form × +                                                                                         |               |
|-----------------------------------------------------|--------------------------------------------------------------------------------------------------|---------------|
| (i) i https://finance.ump.edu.my/forms/frmservlet?c | onfig=finance&form=IMS_FINANCE_LOGON&otherparams=cms_us C Q Search                               | ☆ 自 ♣ 余 ♥ 💩 = |
| Fror. Click for details                             | Application Error<br>ClassNotFoundException<br>oracle.forms.engine.Main<br>Details Ignore Reload |               |

4. Langkah Keempat : Salin *Url address* pada *browser* yang digunakan. (Ctrl + C)

| m x +                                                                                            |                                                                                                  |
|--------------------------------------------------------------------------------------------------|--------------------------------------------------------------------------------------------------|
| s=cms_username=NFATIHAH+cms_sessid=1711011134-91114 C Q Search                                   | ☆ 自 ↓ ♠ ♥ ♥ =                                                                                    |
| Application Error<br>ClassNotFoundException<br>oracle.forms.engine.Main<br>Details Ignore Reload |                                                                                                  |
|                                                                                                  |                                                                                                  |
|                                                                                                  | Application Error<br>ClassNotFoundException<br>oracle.forms.engine.Main<br>Details Ignore Reload |

5. Langkah Kelima : Buka aplikasi *Configure Java* pada Carian anda.

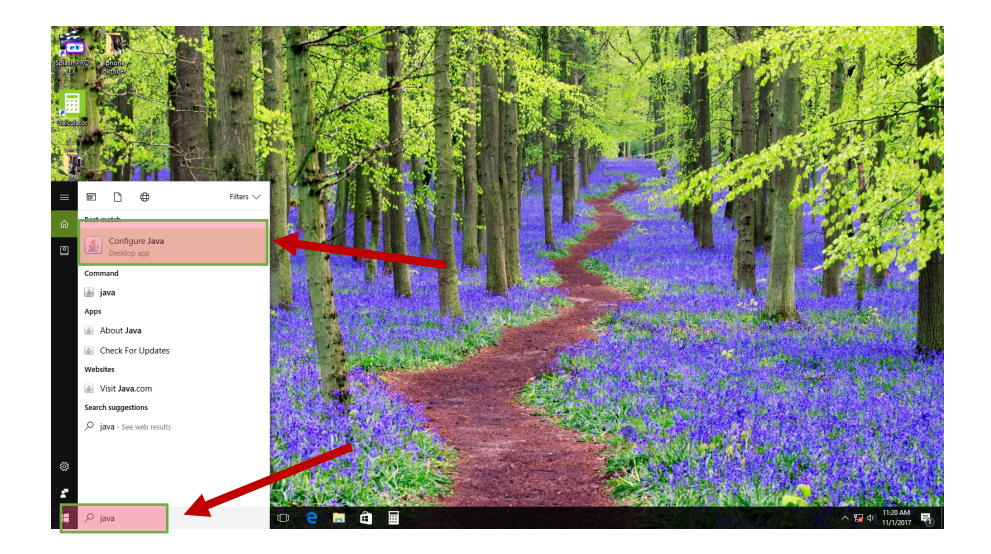

 Langkah Ke Enam : (pastikan pengguna menggunakan Java Version 8 Update 121 32bit)

| General Update Java Security Advanced                                                                                                    |
|----------------------------------------------------------------------------------------------------|
| About                                                                                                    |
| View version information about Java Control Panel.                                                                                                    |
| About                                                                                                    |
| Network Settings                                                                                                    |
| Network settings are used when making Internet connections. By default, Java will use the network settings in your web browser. Only advanced users should modify these settings. |
| Network Settings                                                                                                    |
| Temporary Internet Files                                                                                                    |
| Files you use in Java applications are stored in a special folder for quick execution later. Only advanced users should delete files or modify these settings.                    |
| Settings View                                                                                                    |
| Java in the browser is enabled.                                                                                                    |
| See the Security tab                                                                                                    |
|                                                                                                    |
|                                                                                                    |
|                                                                                                    |
|                                                                                                    |
|                                                                                                    |
| OK Cancel Apply                                                                                                    |

7. Langkah Ke Tujuh : Di dalam *popup* Java Control Panel pilih Tap Security.

Pastikan Security Level ditanda pada High.

|                               | General                                                                                                    | Update      | Java      | Security       | Advanced      | ļ             |  |
|-------------------------------|----------------------------------------------------------------------------------------------------|-------------|-----------|----------------|---------------|---------------|--|
| 🗹 Enable Java co              | ontent in the                                                                                                    | e browser   |           |                |               |               |  |
| Security level fo             | r applicatior                                                                                                    | ns not on   | the Exc   | eption Site li | st            |               |  |
| Very High                     |                                                                                                    |             |           |                |               |               |  |
| Only Java ap<br>allowed to r  | Only Java applications identified by a certificate from a trusted authority are allowed to run, and only if the certificate can be verified as not revoked.     |             |           |                |               |               |  |
| 💽 High                        |                                                                                                    |             |           |                |               |               |  |
| Java applicat<br>to run, even | Java applications identified by a certificate from a trusted authority are allowed to run, even if the revocation status of the certificate cannot be verified. |             |           |                |               |               |  |
| Exception Site L              | ict                                                                                                    |             |           |                |               |               |  |
| Applications I                | aunched fro                                                                                                    | om the site | es listed | below will     | be allowed to | run after the |  |
| Click Edit Site Li            | ist                                                                                                    |             |           |                |               |               |  |
| to add items to               | this list.                                                                                                    |             |           |                | Edit          | Site List     |  |
|                               |                                                                                                    | Restore     | Security  | Prompts        | Manage        | Certificates  |  |
|                               |                                                                                                    |             |           | ОК             | Canc          | el Apply      |  |

8. Langkah Ke Lapan : Tekan *Edit Site List*.

Pada paparan *Exception Site List* tekan Add dan Paste (CTRL + V) URL address yang di Salin daripada langkah ke empat tadi .

Tekan **OK** pada *popup* **Exception Site List** dan **Java Control Panel**.

| 8 0 +                                      | Exception Site List                                                               |
|--------------------------------------------|-----------------------------------------------------------------------------------|
| Applications launcl<br>the appropriate sec | ned from the sites listed below will be allowed to run after urity prompts.       |
| U Location                                 |                                                                                   |
| therparams=cr                              | ns_username=NFATIHAH+cms_sessid=1711011214-30392                                  |
|                                            |                                                                                   |
| a                                          | Add Remove                                                                        |
| FILE and HTTP<br>We recommend              | protocols are considered a security risk.<br>I using HTTPS sites where available. |
|                                            | OK Cancel                                                                         |

9. Langkah Ke Sembilan : **keluar daripada semua** *browser* yang telah di buka sebelum ini dan cuba semula buka aplikasi IMS seperti pada langkah pertama.

| 🛈 🖩 🗎 https://finance.ump.edu.my/forms/frmservlet?config=finance&form=IMS_FINANCE_LOGON&otherparams=cms_username=NFATIHAH+cms_sessid=1711011229-30094 |   |
|----------------------------------------------------------------------------------------------------|---|
| IMS Integrated Financial System Einancial System for Department Window                                                                                |   |
| Integrated       Integrated         System       Integrated         System       Integrated         Stem MARLUMAT KEWANCAN.                           | 8 |
| Record: 1/1 < <05C>                                                                                                    |   |

10. Berjaya dan selesai.